## 2021年秋季学期公选课网络课程平台及登录方式

| 序号 | 平台  | 课程名称               | 学习平台及登录方式                                                                                                    |
|----|-----|--------------------|----------------------------------------------------------------------------------------------------|
| 1  | 慕课  | 制胜:一部孙子傲商海         | <ul> <li>第一步:下载APP(中国大学MOOC),在电脑端已经登录学习过的同学,使用原有账号直接登录即可,未登录过的同学,选择手机号码、QQ、微信任一方式直接登录,注意不需注册,直接登录。其他登录方式不要考虑。</li> <li>第二步:登录进去后选择帐号设置个人信息设置,昵称19级+专业班级+姓名。</li> <li>第三步:学校云认证,选择帐号设置学校云服务</li> <li>第四步:输入南昌理工学院、学号,验证码111111。</li> <li>第五步:进行选课学习,选择帐号我的学校云。如果需要选择学习SPOC,请选择(学校专有课程),如果需要选择学习本校MOOC,请选择(课程)。</li> </ul> |
| 2  | 慕课  | 《道德经》的智慧启示         |                                                                                                    |
| 3  | 慕课  | 智圆行方的世界——中国传统文化概论  |                                                                                                    |
| 4  | 慕课  | 魅力机器人              |                                                                                                    |
| 5  | 慕课  | 卡路里与健康:教你如何科学减脂    |                                                                                                    |
| 6  | 慕课  | 创业: 道与术            |                                                                                                    |
| 7  | 慕课  | 人格与精神障碍——学做自己的心理医生 |                                                                                                    |
| 8  | 慕课  | 大学生瑜伽              |                                                                                                    |
| 9  | 慕课  | 魅商培养与气质提升(校内spoc)  |                                                                                                    |
| 10 | 智慧树 | 生命科学导论(上海交通大学)     | 学习网址: www.zhihuishu.com,也可手机下载"知到"APP观看。<br>登录名:学号<br>初始密码: 123456(上学期已在该平台学习过的学生登录密码为自己修改后的密<br>码),学生登录后方可进行有效学习,在9月22日-12月10日前(具体时间以平台<br>结课时间为准)完成学习和考核。有疑问可以咨询智慧树在线客服qq: 949694856<br>。                                                                                                    |
| 11 | 智慧树 | 聆听音乐的钥匙            |                                                                                                    |
| 12 | 智慧树 | 推拿保健与养生            |                                                                                                    |
| 13 | 智慧树 | 关爱生命——急救与自救技能      |                                                                                                    |
| 14 | 智慧树 | 艺术与审美              |                                                                                                    |
| 15 | 智慧树 | 职熵——大学生职业素质与能力提升   |                                                                                                    |
| 16 | 智慧树 | 职业生涯规划与职场能力提升      |                                                                                                    |
| 17 | 智慧树 | 美学与人生              |                                                                                                    |
| 18 | 智慧树 | 走进故宫               |                                                                                                    |

| 序号 | 平台 | 课程名称              | 学习平台及登录方式                                                                                                    |
|----|----|-------------------|----------------------------------------------------------------------------------------------------|
| 19 | 超星 | 女生穿搭技巧            | 学习网址: nut. fanya. chaoxing. com,<br>或下载"学习通",绑定学号<br>登录名:学号<br>初始密码: 123456(上学期已在该平台学习过的学生登录密码为自己修改后的密<br>码),学生登录后方可进行有效学习,在9月22日-12月10日前(具体时间以平台<br>结课时间为准)完成学习和考核。有疑问可以咨询超星泛雅在线客服。 |
| 20 | 超星 | 《论语》精读            |                                                                                                    |
| 21 | 超星 | 国学智慧              |                                                                                                    |
| 22 | 超星 | 创新中国              |                                                                                                    |
| 23 | 超星 | 中国道路的经济解释         |                                                                                                    |
| 24 | 超星 | 红色经典影片与近现代中国发展    |                                                                                                    |
| 25 | 超星 | 聆听心声: 音乐审美心理分析    |                                                                                                    |
| 26 | 超星 | 星海求知:天文学的奥秘       |                                                                                                    |
| 27 | 超星 | 习近平新时代中国特色社会主义思想  |                                                                                                    |
| 28 | 超星 | 中国古典哲学名著选读        |                                                                                                    |
| 29 | 超星 | 追寻幸福:中国伦理史视角      |                                                                                                    |
| 30 | 超星 | 人工智能与信息社会         |                                                                                                    |
| 31 | 超星 | 从"愚昧"到"科学":科学技术简史 |                                                                                                    |
| 32 | 超星 | 中国古典小说巅峰:四大名著鉴赏   |                                                                                                    |